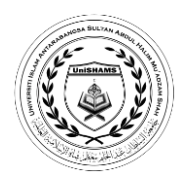

## 8 LANGKAH TINDAKAN YANG PERLU DIAMBIL OLEH PELAJAR SETELAH MEMOHON UniSHAMS

| BIL. | PERKARA                                                                                                    | TANDAKAN<br>(√) |
|------|----------------------------------------------------------------------------------------------------|-----------------|
| 1.   | Pelajar <b>perlu</b> menyemak permohonan secara dalam talian melalui pautan <u>http://app.unishams.edu.my/?page=check</u> .                                                                                                    |                 |
|      | (Bagi pelajar yang mempunyai masalah kepada akses internet boleh menghubungi<br>Unit Kemasukan UniSHAMS 04-4991088 / 04-4991089 dan WhatsApp untuk<br>bantuan 011-61407503 / 017-5288056 / 017-5394410).                                                                                                   |                 |
| 2.   | Pelajar <b>perlu</b> membuat <b>penerimaan</b> atau <b>penolakan</b> tawaran dengan segera melalui pautan <u>http://app.unishams.edu.my/?page=check</u> .                                                                                                    |                 |
|      | (Bagi pelajar yang mempunyai masalah kepada akses internet boleh menghubungi<br>Unit Kemasukan UniSHAMS 04-4991088 / 04-4991089 dan WhatsApp untuk<br>bantuan 011-61407503 / 017-5288056 / 017-5394410).                                                                                                   |                 |
| 3.   | Yuran Pendaftaran adalah berjumlah RM 660.00 dan pelajar dikehendaki membuat<br>bayaran minimum sebanyak <b>RM 350.00</b> selewat-lewatnya dua (2) minggu<br>daripada tarikh surat tawaran dikeluarkan. <b>Yuran Pendaftaran tidak</b><br><b>dikembalikan</b> .                                            |                 |
| 4.   | Pelajar perlu menghantar <b>bukti bayaran</b> ke e-mel <u>unithasil@unishams.edu.my</u> .<br>Sila rujuk Lampiran Tatacara Pembayaran.                                                                                                    |                 |
| 5.   | Pelajar hendaklah menyediakan dokumen mengikut senarai <b>Borang Semakan</b><br><b>Dokumen</b> seperti di lampiran.                                                                                                    |                 |
|      | Sila rujuk di pautan <u>http://app.unishams.edu.my/?page=check</u> .                                                                                                    |                 |
|      | Pelajar perlu menyediakan dan melengkapkan Dokumen Pelajar Baharu mengikut<br>Borang Semakan Dokumen dan menyerahkan dokumen tersebut semasa hadir ke<br>Kampus. Pelajar juga perlu imbas dokumen tersebut di dalam format <i>Pdf</i> sebelum<br>hadir ke kampus.                                          |                 |
| 6.   | Pihak UniSHAMS (Unit Kemasukan) akan mendaftarkan pelajar setelah mendapat kelulusan bayaran daripada pihak Bendahari UniSHAMS.                                                                                                    |                 |
| 7.   | Pelajar yang telah membuat bayaran akan mendapat mesej melalui aplikasi <i>WhatsApp</i> daripada pihak UniSHAMS bermula <b>01/08/2025</b> untuk proses pendaftaran dalam talian. Pelajar perlu membuat <b>pengesahan</b> pendaftaran melalui pautan yang akan diberikan melalui aplikasi <i>WhatsApp</i> . |                 |
| 8.   | Pelajar perlu mencetak / membaca maklumat yang diberikan. Pelajar juga perlu memasuki pautan aplikasi Telegram untuk proses tindakan <b>memuatnaik dokumen</b> di dalam portal pelajar dan mengikuti program yang seterusnya.                                                                              |                 |